Instruções para encerramento de competência

Nota fiscal de serviço eletrônica

Após autenticar no sistema, navegue no menu principal e clique na aplicação

Encerramento de competência individual

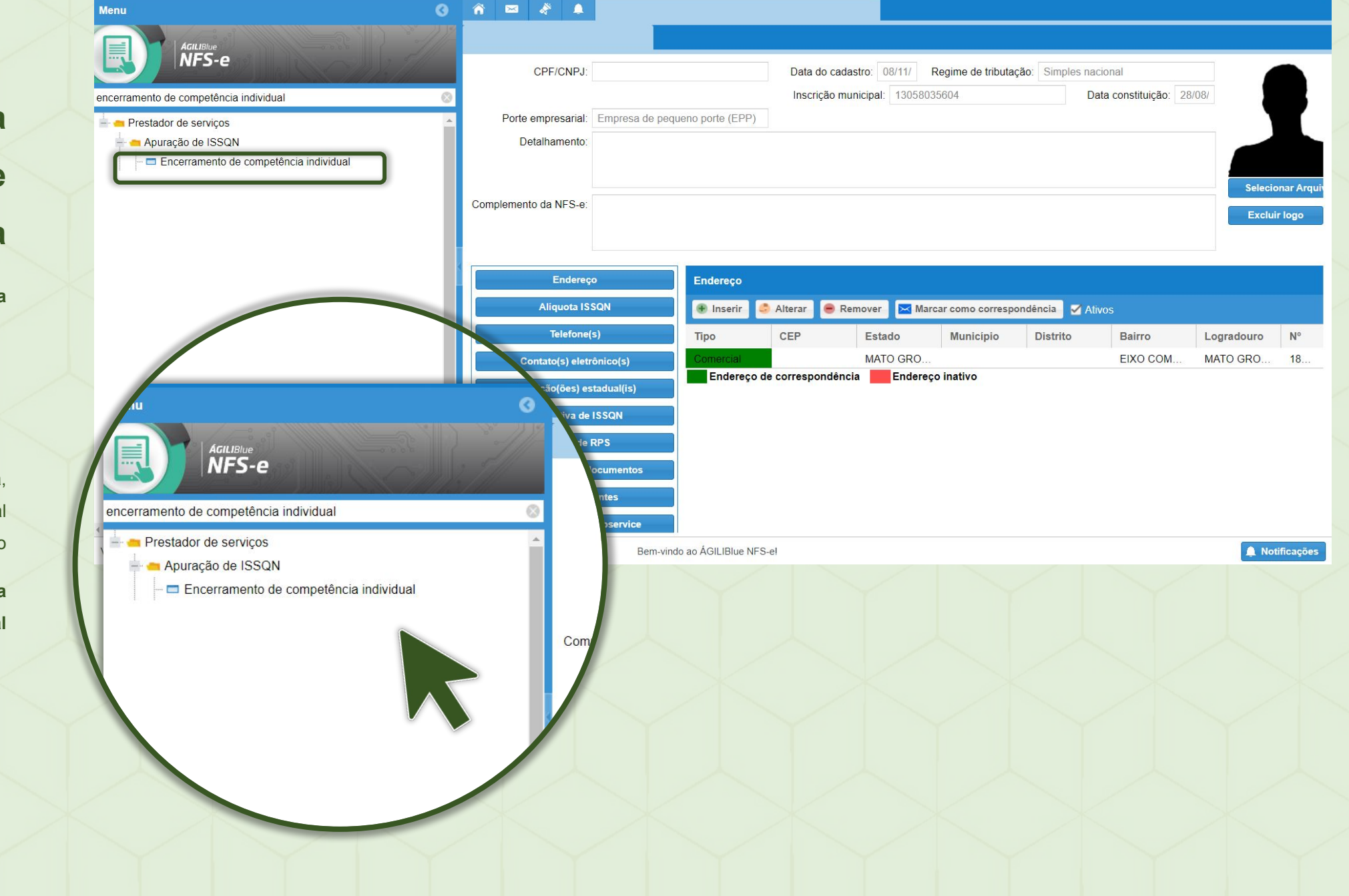

# Apuração da competência

Com a aplicação aberta, você terá duas opções

1

#### Encerrar competência

Permite encerrar a competência com toda a movimentação presente, apurando em uma única guia os valores declarados.

**Encerrar parcial** 

Permite encerrar a competência com características próprias

| oftwa   | re Brasil             |                                   |                                  |         |                        | PREFEITURA MUNICIPA | AL DE RONDONG |
|---------|-----------------------|-----------------------------------|----------------------------------|---------|------------------------|---------------------|---------------|
| â       | ∞ <i>&amp;</i>        | Encerr                            | amento de competência individual | *       |                        |                     |               |
| 0       | 📀 Encerrar 🛭 👶 Encerr | ar parcial 🛛 🔒 Detalhar moviment: | ıção 🔍 Visualizar                |         |                        |                     |               |
|         | Inscrição municipal   | Contribuinte                      | Mês                              | Ano     | Complementar           | Possui movimento    | Usuário inclu |
|         |                       |                                   | Setembro                         | 2023    | Não                    | Sim                 |               |
|         |                       |                                   |                                  |         |                        |                     |               |
|         |                       |                                   |                                  |         |                        |                     |               |
|         |                       |                                   |                                  |         |                        |                     |               |
|         |                       |                                   |                                  |         |                        |                     |               |
|         |                       |                                   |                                  |         |                        |                     |               |
|         |                       |                                   |                                  |         |                        |                     |               |
| 0       |                       |                                   |                                  |         |                        |                     |               |
| onsu    |                       |                                   |                                  |         |                        |                     |               |
| lta     |                       |                                   |                                  |         |                        |                     |               |
|         |                       |                                   |                                  |         |                        |                     |               |
|         |                       |                                   |                                  |         |                        |                     |               |
|         |                       |                                   |                                  |         |                        |                     |               |
|         |                       |                                   |                                  |         |                        |                     |               |
|         |                       |                                   |                                  |         |                        |                     |               |
|         |                       |                                   |                                  |         |                        |                     |               |
|         |                       |                                   |                                  |         |                        |                     |               |
|         |                       | ~ ~                               |                                  |         |                        |                     |               |
|         |                       | C Q Nenhum filtro aplicado        |                                  |         |                        |                     |               |
| : 23.9. | 10.3                  |                                   |                                  | Bem-vin | do ao ÁGILIBlue NFS-e! |                     |               |

## Encerramento parcial

2

Clique em "Encerrar parcial" para selecionar as NFS-es desejadas. Caso deseje marcar todas, clique em "marcar todos"

Caso deseje gerar um lançamento para cada ISSQN Tomado, selecione a opção "Gerar um lançamento de ISSQN para cada documento "Tomado"

|             |                                                                  |                                                                 |                                                           |                                                 |                         | ×              |                    |                |                   |                         |   |
|-------------|------------------------------------------------------------------|-----------------------------------------------------------------|-----------------------------------------------------------|-------------------------------------------------|-------------------------|----------------|--------------------|----------------|-------------------|-------------------------|---|
| . 30.860.46 | 8 OZIEL DE S                                                     | ANTANA MEDEIR                                                   | ROS Ence                                                  | rramento de c                                   | ompetência in           | dividual       |                    |                |                   |                         |   |
|             |                                                                  | 🚫 Encerrar (                                                    | Encerrar pa                                               | arcial 📕 Deta                                   | alhar movimenta         | ção 🔍 Visu     | alizar             |                |                   |                         |   |
|             |                                                                  | Inscrição munic Contribuinte                                    |                                                           |                                                 | Mês                     | Ano            | Complementar.      | Possui mov     | ime Usuário inc   | lusäo                   | D |
|             |                                                                  | Encerrar parcial   Encerramento de competência individual       |                                                           |                                                 |                         |                |                    |                |                   |                         |   |
|             |                                                                  | Encerramentos                                                   |                                                           |                                                 |                         |                |                    |                |                   | S Marcar todos S Desmar |   |
|             |                                                                  | Buscar:                                                         |                                                           |                                                 | < >                     | Expressão      | las.               |                |                   |                         |   |
|             |                                                                  | Gerar                                                           | Тіро                                                      | Número                                          | Data                    | Valor (R\$)    | . Base cálculo     | Aliq (%)       | Valor ISSQN       | Retido                  | F |
|             |                                                                  | Nenhum regist                                                   | tro encontrado                                            | )                                               |                         |                |                    |                |                   |                         |   |
|             |                                                                  |                                                                 |                                                           |                                                 |                         |                |                    |                |                   |                         |   |
|             | mpar 💌                                                           |                                                                 |                                                           |                                                 |                         |                |                    |                |                   |                         |   |
|             | npan                                                             |                                                                 |                                                           |                                                 |                         |                |                    |                |                   |                         |   |
|             |                                                                  |                                                                 |                                                           |                                                 |                         |                |                    |                |                   |                         |   |
|             |                                                                  |                                                                 |                                                           |                                                 |                         |                |                    |                |                   |                         |   |
|             |                                                                  |                                                                 |                                                           |                                                 |                         |                |                    |                |                   |                         |   |
|             |                                                                  | 1                                                               |                                                           |                                                 |                         |                |                    |                |                   |                         |   |
|             |                                                                  |                                                                 | acomente de li                                            |                                                 | de decumente d          | la tina "Tamad | all au llatarmadia | de" colocionad |                   |                         | 0 |
|             |                                                                  | Gerar um ian                                                    | nçamento de la                                            | SSQN para ca                                    | da documento d          | o tipo Tomad   | o ou intermedia    | do selecionad  | io para encerrame | nto.                    | 0 |
|             |                                                                  |                                                                 |                                                           |                                                 |                         | 1 1 1          | 1 D#0 00           |                |                   | D. D. D. C. C.          |   |
|             | (                                                                | Clique em '                                                     | lotal da                                                  | a base de calc                                  | ulo: R\$0,00            |                | otal ISSQN a reco  | ner: R\$0,0    | 0                 |                         |   |
|             | lan                                                              | nçamento de ISSQN para cada<br>documento "Tomado" para          |                                                           |                                                 |                         |                |                    |                |                   | 🖪 Salva                 |   |
|             | 0                                                                |                                                                 |                                                           |                                                 |                         |                |                    |                |                   |                         |   |
|             | y                                                                | arar daaumar                                                    | ntoo oonor                                                | ada                                             |                         |                |                    |                |                   |                         |   |
|             |                                                                  | erar documer                                                    | ntos separa                                               | ado                                             |                         |                |                    |                |                   |                         |   |
|             | Gerar um lançamento                                              | de ISSQN para cada docu                                         | umento do tipo "Tom                                       | ado" ou "Intermediado                           | o" selecior             |                |                    |                |                   |                         |   |
| Ret         | Gerar um lançamento                                              | de ISSQN para cada docu<br>arcial                               | umento do tipo "Tom                                       | ado                                             | o" selecior<br>aplicado |                |                    |                |                   |                         |   |
| Res         | Gerar um lançamento<br>isumo - Encerramento p<br>tal dos serviço | de ISSQN para cada docu<br>arcial<br>s: R\$0,00                 | umento do tipo "Tom<br>Total da base de cá                | ado" ou "Intermediado                           | o" selecior<br>aplicado |                |                    |                |                   |                         |   |
| Re          | Gerar um lançamento<br>isumo - Encerramento p.                   | erar documer<br>de ISSQN para cada docu<br>arcial<br>s: R\$0,00 | ntos separa<br>umento do tipo "Tom<br>Total da base de cé | ado<br>ado" ou "Intermediado<br>átculo: R\$0,00 | o" selecior<br>aplicado |                |                    | $\searrow$     |                   | _                       |   |

### Encerrar competência

3

Ao clicar em **Encerrar**, o sistema irá relacionar todas as NFS-es já emitidas, e irá realizar o encerramento geral da competência, gerando o documento de arrecadação (boleto) do ISSQN, que poderá ser consultado posteriormente por meio da aba "Débitos pendentes", na tela de "Alteração de dados do econômico"

| Softwa | are Brasil             |                                      |                            |               |                   | PREFEITURA MUNICIPAL | DE RONDONOPOLIS (11/09 08:07) | Webservice 🗘 🏝 19:58 🚇 2023 🛗 |
|--------|------------------------|--------------------------------------|----------------------------|---------------|-------------------|----------------------|-------------------------------|-------------------------------|
| ŵ      | 🖂 🐥                    | Encerrame                            | ento de competência indi   | vidual        |                   |                      |                               |                               |
| 0      | 📀 Encerrar ( Encerra   | ır parcial 🛛 📇 Detalhar movimentação | Q Visualizar               |               |                   |                      |                               |                               |
|        | Inscrição municipal    | Contribuinte                         |                            |               | <u>e</u> 1. 1     | n · · ·              | uário inclusão                | Data inclusão                 |
|        | 4711400                | 37.146.916/0001-64 - AGROPECU        | Encerrar competênc         | cia           |                   |                      | SANTOS PINTO                  | 05/09/2023 - 16:45:35         |
|        |                        |                                      | Contribuinte:              |               |                   |                      |                               |                               |
|        |                        |                                      | Mês:                       | Setembro      | Ano               | 2023                 |                               |                               |
|        |                        |                                      | Tipo:                      | Normal        |                   |                      |                               |                               |
|        |                        |                                      | - Serviços prestados       |               |                   |                      | -                             |                               |
|        |                        |                                      | Base de cálculo total:     | R\$ 20.000,00 | Com retenção:     | R\$ 0,00             |                               |                               |
|        |                        |                                      | Sem retenção:              | R\$ 20.000,00 | ISSQN a recolher: | R\$ 0,00             |                               |                               |
|        |                        |                                      | - Serviços tomados         |               |                   |                      | -                             |                               |
| 8      |                        |                                      | Base de cálculo total:     | R\$ 0,00      | Com retenção:     | R\$ 0,00             |                               |                               |
| nsult  |                        |                                      | Sem retenção:              | R\$ 0,00      | ISSQN a recolher: | R\$ 0,00             |                               |                               |
|        |                        |                                      | - Serviços intermediados - |               |                   |                      |                               |                               |
|        |                        |                                      | Base de cálculo total:     | R\$ 0,00      | ISSQN a recolher: | R\$ 0,00             |                               |                               |
|        |                        |                                      | - Total                    |               |                   |                      | _                             |                               |
|        |                        |                                      | Base de cálculo total:     | R\$ 20.000,00 | Com retenção:     | R\$ 0,00             |                               |                               |
|        |                        |                                      | Sem retenção:              | R\$ 20.000,00 | ISSQN a recolher: | R\$ 0,00             |                               |                               |
|        |                        |                                      |                            |               |                   |                      |                               |                               |
|        |                        |                                      |                            |               |                   | 💾 Encerrar 🗶 Sair    |                               |                               |
|        |                        |                                      |                            |               |                   |                      |                               |                               |
|        |                        |                                      |                            |               |                   |                      |                               |                               |
|        | <pre>(( ( 1 ) ))</pre> | 🤁 🛛 🔍 Nenhum filtro aplicado         |                            |               |                   |                      |                               |                               |

ão: 23.9.10.3

Bem-vindo ao ÁGILIBlue NFS-e!

🔔 Notificações

#### Consultar débitos

4

Após encerrada a competência, busque por "Débitos pendentes", na tela "Alteração de dados do econômico" (tela inicial, aberta no início do sistema), para emitir seu ISSQN.

| Porte empresarial:<br>Detalhamento: | Empresa de pequeno porte | (EPP)                                                   |                   |              |       |            |       |          |                  |      |
|-------------------------------------|--------------------------|---------------------------------------------------------|-------------------|--------------|-------|------------|-------|----------|------------------|------|
| Complemento da NFS-e:               |                          |                                                         |                   |              |       |            |       |          |                  |      |
| End                                 | lereço                   | Débitos                                                 | pendentes         |              |       |            |       |          |                  |      |
| Alíquo                              | ta ISSQN                 | Prorrogar vencimento (somente os atrasados): 11/09/2023 |                   |              |       |            |       | 🧶 F      | 🧶 Resumo gráfico |      |
| Telef                               | fone(s)                  | Orige                                                   | em. Receita/REFIS | Nº/Exercício | Parc. | Data vcto  | Saldo | Correção | Juros            | Mult |
| Contato(s)                          | Contato(s) eletrônico(s) |                                                         | Alvará Funcio     | 4708442/     | 1     | 15/03/2023 | 130,  | 1,64     | 7,86             | 19   |
| Inscrição(õe                        | es) estadual(is)         |                                                         |                   |              |       |            |       |          |                  |      |
| Estimativ                           | ra de ISSQN              |                                                         |                   |              |       |            |       |          |                  |      |
| Modele                              | o de RPS                 |                                                         |                   |              |       |            |       |          |                  |      |
| Alvarás e out                       | ros documentos           |                                                         |                   |              |       |            |       |          |                  |      |
| Débitos                             | pendentes                |                                                         |                   |              |       |            |       |          |                  |      |
| Chave digital                       | pra webservice           |                                                         |                   |              |       |            |       |          |                  |      |